## راهنمای بروزرسانی ساعت های شاین با فلش USB برای سال کبیسه ۱۴۰۳

برای کپی فایل در Flash فرمت آن باید Fat32 باشد(برای دیدن فرمت فلش مموری روی درایو آن در MyComputer کلیک راست کرده و گزینه Properties را بزنید و تب General قسمت File System باید Fat32 باشد)

| 💻   🕑 🔜 🖛   Manag                                                                 | ge This PC                              | - 🗆 ×                                                                                                    |
|-----------------------------------------------------------------------------------|-----------------------------------------|----------------------------------------------------------------------------------------------------|
| File Computer View Drive To                                                       | ools                                    | ~ 📀                                                                                                    |
| $\leftarrow$ $\rightarrow$ $\checkmark$ $\uparrow$ $\blacksquare$ $\succ$ This PC |                                         | ✓ Č Search Thi                                                                                                    |
| 📌 Quick access                                                                    | ◆ Folders (7)                           | → A (E:) Properties         X                                                                                           |
| OneDrive - Personal                                                               | 3D Objects                              | General Tools Hardware Sharing ReadyBoost Customize                                                                     |
| Jhis PC<br>J 3D Objects                                                           | Documents                               | Type: USB Drive                                                                                                    |
| <ul> <li>Desktop</li> <li>Documents</li> <li>Downloads</li> </ul>                 | Music                                   | File system:       FAT32         Used space:       198,316,032 bytes       189 MB                                       |
| ♪ Music                                                                           | Videos                                  | Free space:         1,815,998,464 bytes         1/69 GB           Capacity:         2,014,314,496 bytes         1/87 GB |
| <ul> <li>Videos</li> <li>64Win8 (C:)</li> <li>A (E:)</li> </ul>                   | ✓ Devices and drives (4)<br>64Win8 (C:) | <b>O</b>                                                                                                    |
| System Volume Information                                                         | 31/9 GB free of 222 GB                  | Drive E:                                                                                                    |
| یدیت دستگاهها برای سال ۱۴۰۳ کبیسه 📙<br>🕳 A (E:)                                   | A (E:)<br>1/69 GB free of 1/87 GB       |                                                                                                    |
| System Volume Information                                                         |                                         |                                                                                                    |
| ، آپدیت دستگاهها برای سال ۱۴۰۳ کبیسه                                              |                                         |                                                                                                    |
| Network                                                                           | v                                       | OK Cancel Apply                                                                                                    |
| 11 items 1 item selected                                                          |                                         |                                                                                                    |

۱- فایل بروزرسانی ST\_Shine\_C.bin در درایو اصلی (روت) فلش کپی شود.

| 🗕   🕑 📙 🖛                                                                                 | Manage            | SARDU (H:) |                      |             |        |                   | - |              |
|-------------------------------------------------------------------------------------------|-------------------|------------|----------------------|-------------|--------|-------------------|---|--------------|
| File Home Share                                                                           | View Drive Tools  |            |                      |             |        |                   |   | ~ <b>(</b> ) |
| $\leftrightarrow$ $\rightarrow$ $\checkmark$ $\uparrow$ $\blacksquare$ $\Rightarrow$ This | PC > SARDU (H:) > |            |                      |             | ٽ ~    | Search SARDU (H:) |   | Q            |
| 130-160-190 ^                                                                             | Name              |            | Date modified        | Туре        | Size   |                   |   |              |
| 130-160-190                                                                               | New folder        |            | ۰۱:۴۷ ب,ظ ۶/۰۵/۱۴۰۳  | File folder |        |                   |   |              |
| 📙 Manager                                                                                 | ST_Shine_C.bin    |            | ۱۱:FF ق.ط ۱۶/۰۳/۱۶۰۳ | BIN File    | 486 KB |                   |   |              |
| sss                                                                                       |                   |            |                      |             |        |                   |   |              |
| OneDrive                                                                                  |                   |            |                      |             |        |                   |   |              |
| 💻 This PC                                                                                 |                   |            |                      |             |        |                   |   |              |
| 3D Objects                                                                                |                   |            |                      |             |        |                   |   |              |
| 🛄 Desktop                                                                                 |                   |            |                      |             |        |                   |   |              |
| Documents                                                                                 |                   |            |                      |             |        |                   |   |              |
| 👆 Downloads                                                                               |                   |            |                      |             |        |                   |   |              |
| b Music                                                                                   |                   |            |                      |             |        |                   |   |              |
| E Pictures                                                                                |                   |            |                      |             |        |                   |   |              |
| Videos                                                                                    |                   |            |                      |             |        |                   |   |              |
| 🏪 Local Disk (C:)                                                                         |                   |            |                      |             |        |                   |   |              |
| 🕳 Local Disk (D:)                                                                         |                   |            |                      |             |        |                   |   |              |
| 🕳 Drive (F:)                                                                              |                   |            |                      |             |        |                   |   |              |
| 🔐 CD Drive (G:) EN                                                                        |                   |            |                      |             |        |                   |   |              |
| SARDU (H:)                                                                                |                   |            |                      |             |        |                   |   |              |

- ۲- دستگاه را خاموش کنید و فلش را به آن متصل کرده و سپس آن را روشن کنید.
- -۳ نکته: پشت دستگاه کلید فلزی وجود دارد که با چپ و راست کردن کلید ، دستگاه روشن یا خاموش میشود

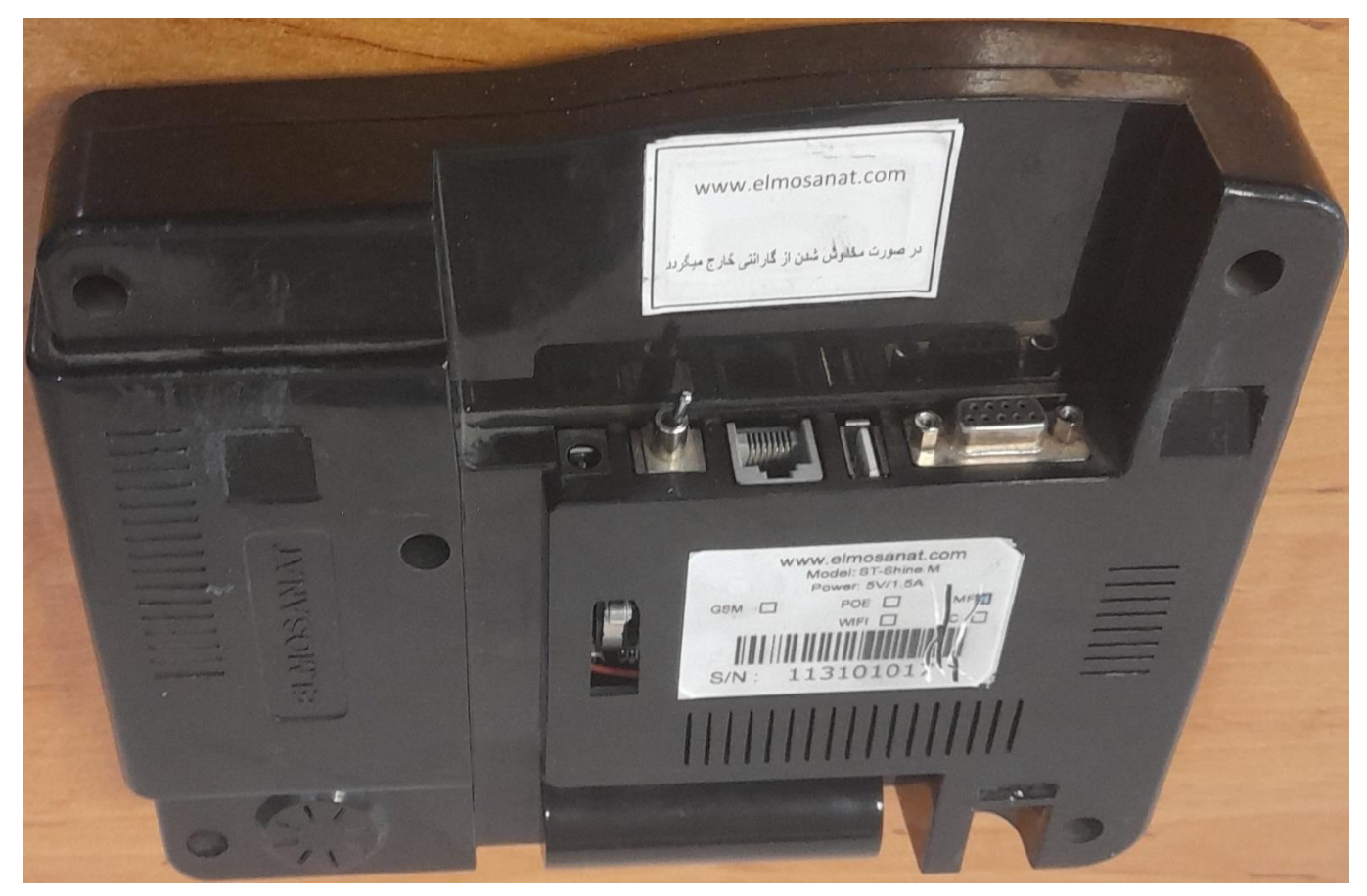

۴- در نمایشگر صفحه مراحل بروزرسانی نمایش داده می شود. صبر می کنیم تا بروزرسانی کامل شود.

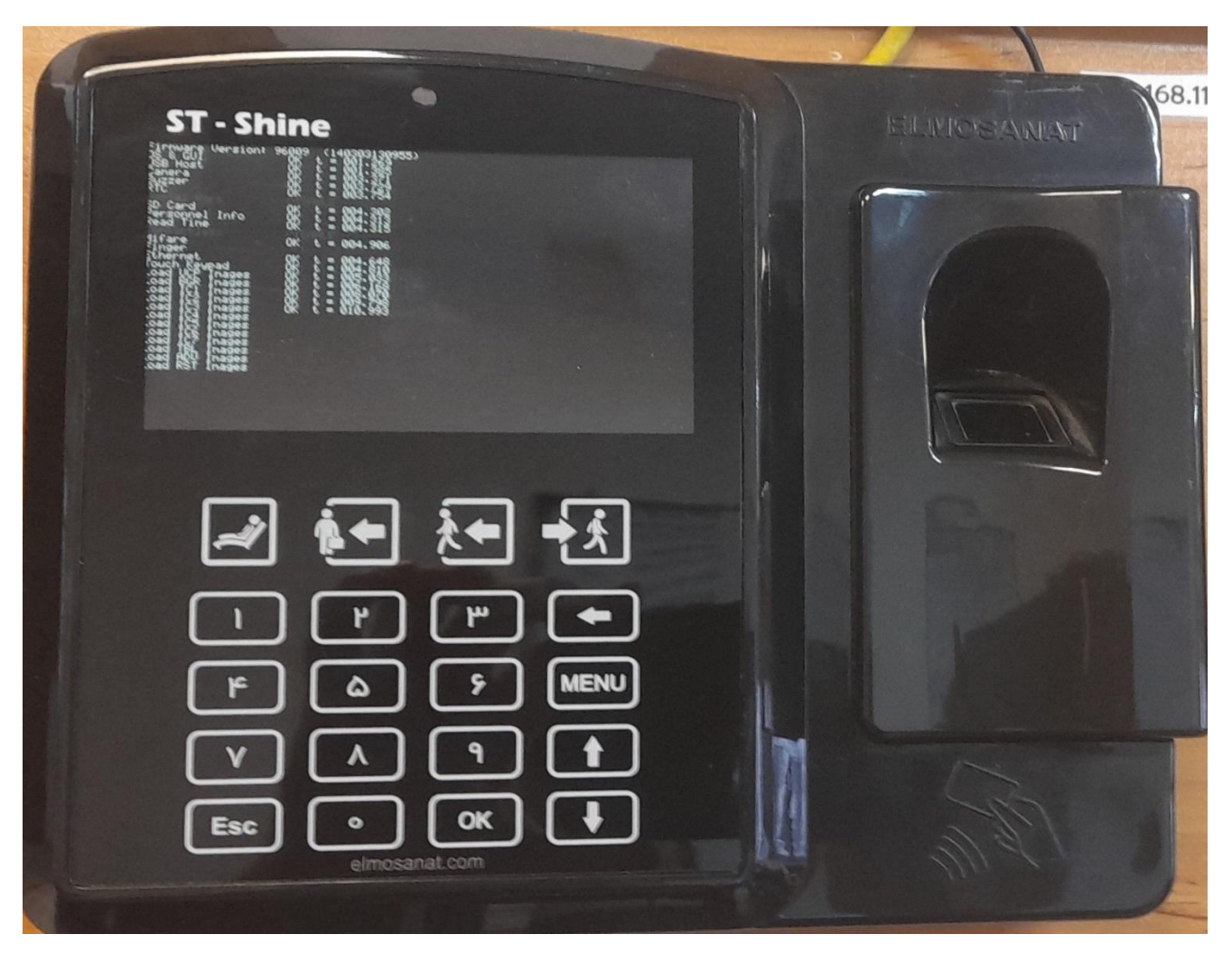

۵- اگر بروزرسانی با موفقیت انجام شود دستگاه آماده به کار میشود و صفحه اصلی نمایش داده میشود.

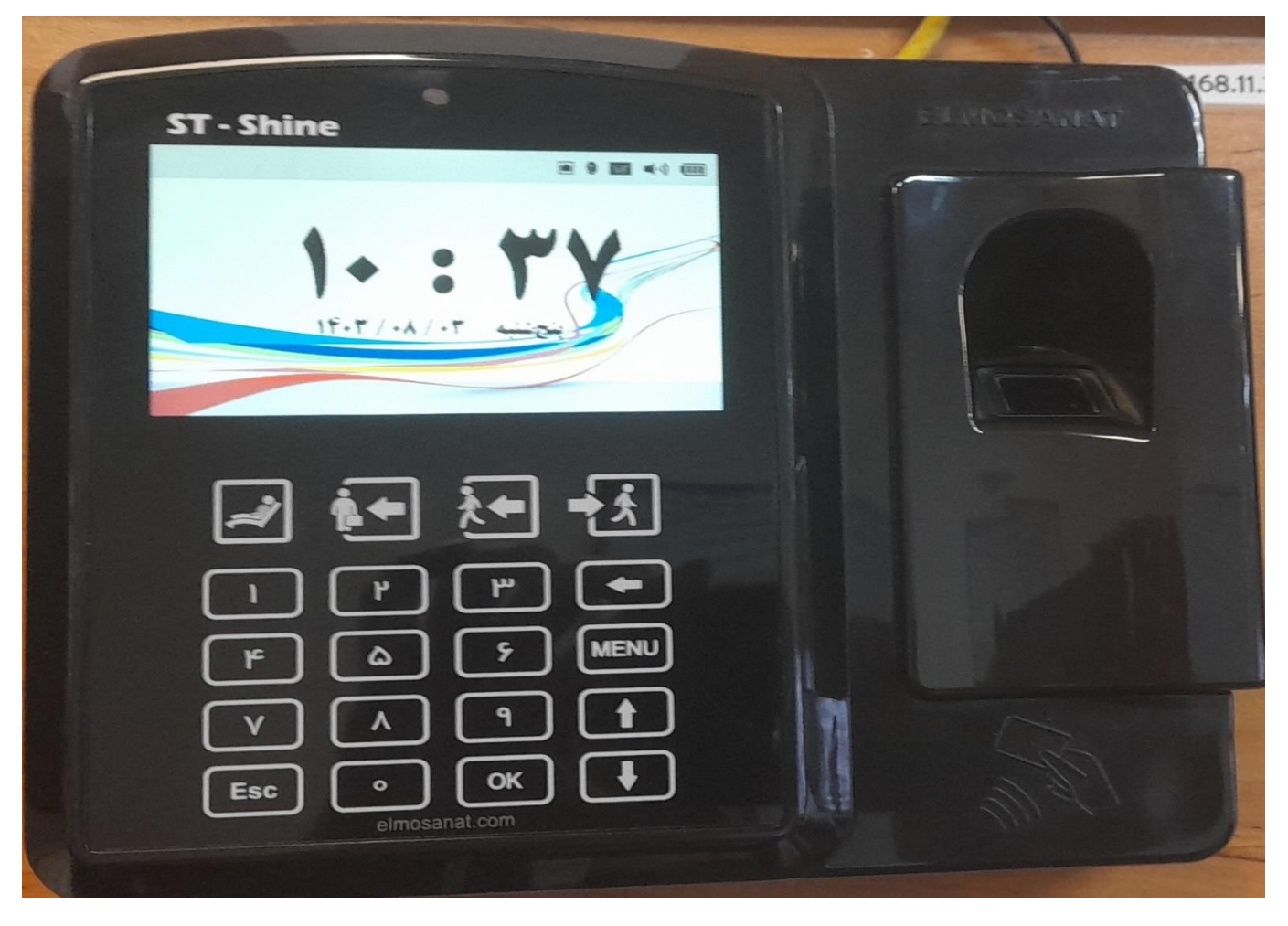

نکته: بعد از بروزرسانی و لود شدن ساعت اگر پیغامی به صورت زیر داده شد نیاز نیست تایید کنید(این کار برای تخلیه اطلاعات ورود و خروج روی فلش می باشد)

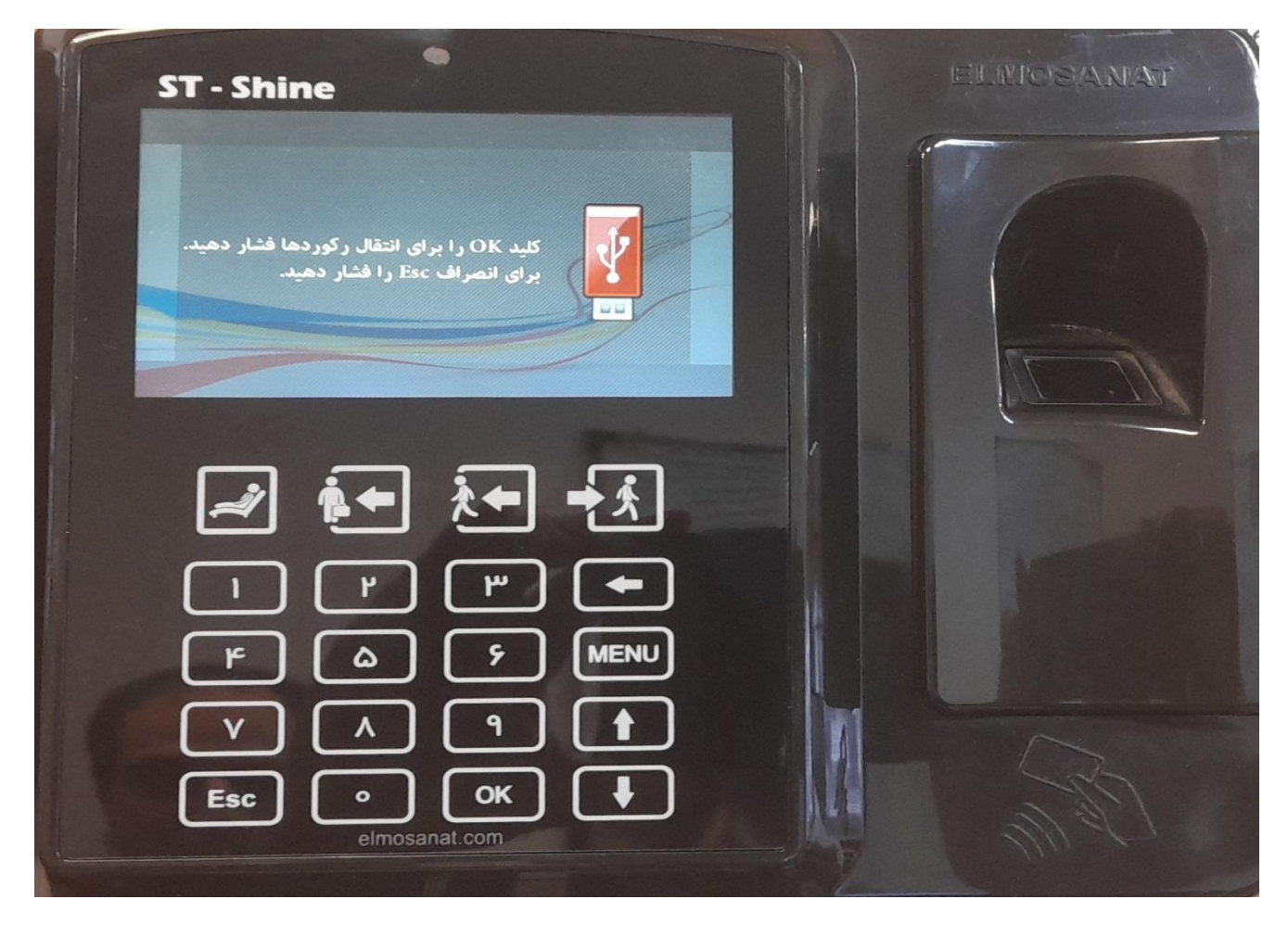

نکته: برای نمایش نسخه فریمور وارد منو شوید. آیتم شماره ۸ درباره دستگاه را انتخاب کنید.

| ST - | Shine |  |               |   |
|------|-------|--|---------------|---|
|      |       |  | کھر ست<br>*** | 0 |
|      |       |  |               |   |

نسخه ی ثابت افزار را مشاهده می کنید. که باید ۹۶٬۰٬۰۹ باشد

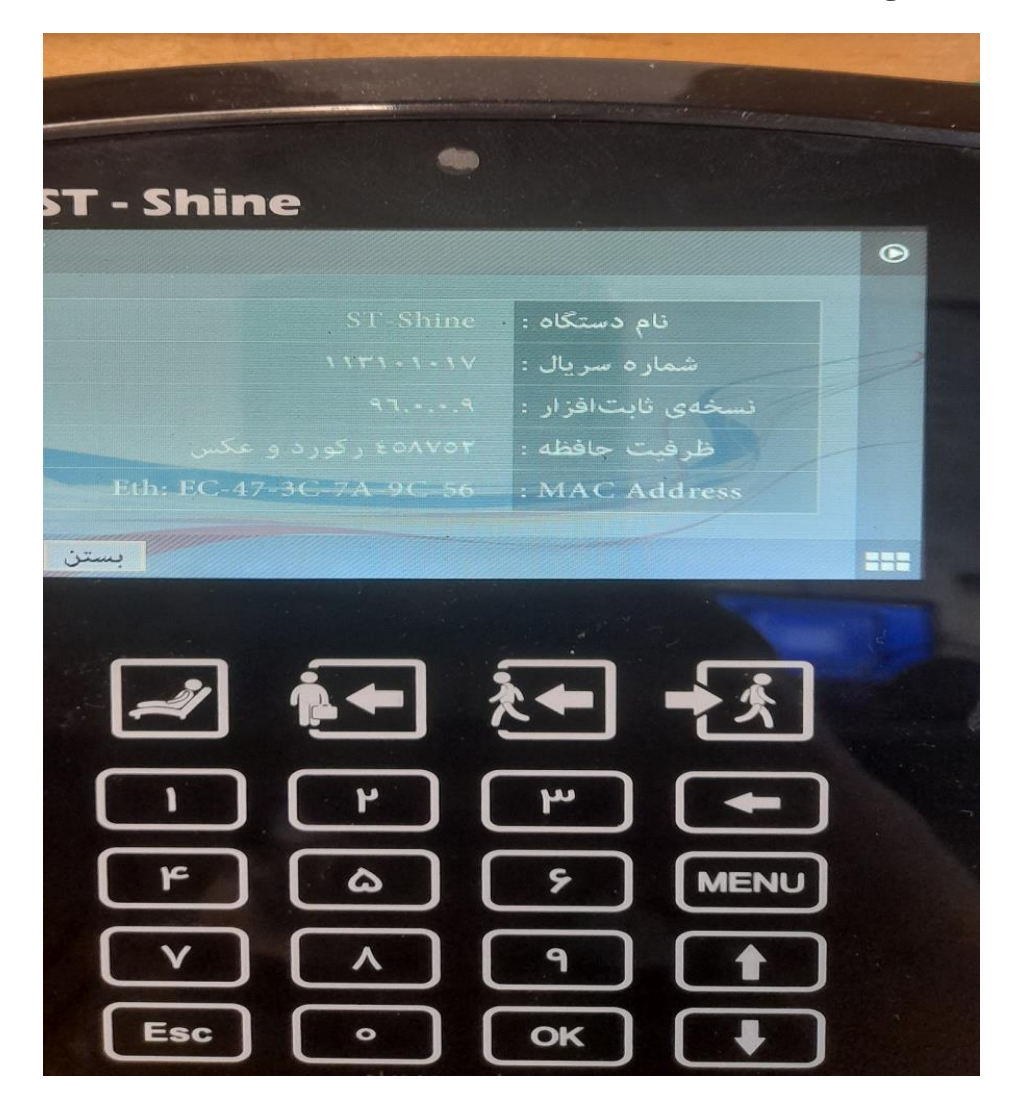